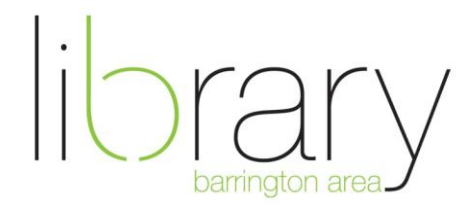

## Download 3M eBooks to your Kindle Fire

# Step 1: Adjust Your Settings and Get the App

The Kindle App Store doesn't include the 3M Cloud Library app, but it can be downloaded from a different Android marketplace. To download, you will need to allow the installation of applications from unknown sources. If you are comfortable enabling this option, please follow these steps:

- Swipe down on the top of your Kindle screen to open your Options tab.
- Press More>Device>Allow Installation of Applications and tap ON.
- Using the Kindle's browser, visit <u>http://slideme.org/application/cloud-library</u> and press "Download."
- Select the icon on your Kindle toolbar with three horizontal lines and press "Downloads." When you press "Downloads," you will see the file from slideme.org.
- Click on the file and then press "Install."

# Step 2: Login and Activate Adobe ID

- Open the app and select state and library
- Enter your library card number and PIN (Default PIN is the last 4 digits of your phone number)
- Read and agree to the End User License, then select login.
- If you have an existing Adobe ID, enter your email and password
- If you don't have an existing Adobe ID, select "Automatically generate ID for 3M Cloud Library."

### Step 3: Browse and Download

- Browse the shelves, select a category, or search for your favorite title.
- When you find the right book for you, tap the cover and click, "Check Out."
- Your title will immediately start to download so you can take it with you wherever you go.
- The book will open once the download is complete. Enjoy!

### **Returning Your eBook Early**

You never have to worry about late fees, but if you would like to return a title early, follow these steps:

- Go to "My Books" and open the eBook you would like to return.
- Tap anywhere on the screen and an "i" icon will appear at the top of your screen.
- Press the icon and the option to "Check In" will appear at the bottom of the screen.

#### If you would like additional help, you can reach us at 847 382-1300 x 3500 or adultref@BALibrary.org.